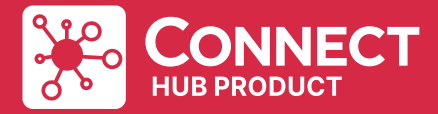

User manual Benutzerhandbuch Brukerhåndbok Käyttöopas

# SPC-IZ / SPC-IZB

Smart Panel Heater Controller Intelligente Steuerung für Konvektoren **Smart Panel Heater Controller** Âlypaneelilämmittimen ohjausyksikkö

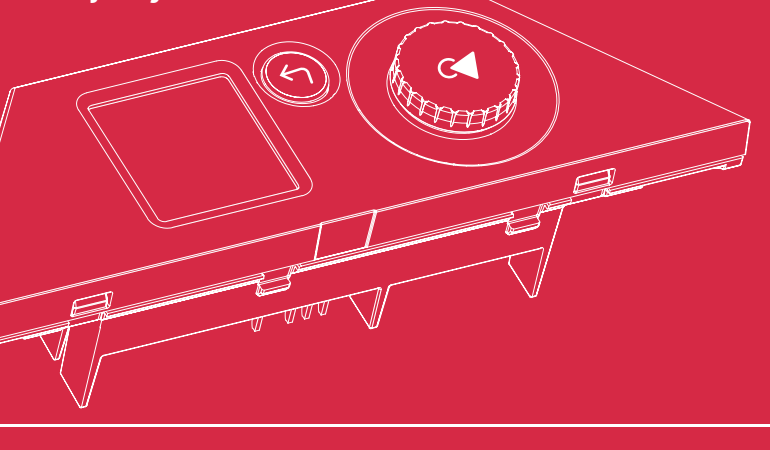

**Customer Support** Kundensupport Kundestøtte Asiakastuen

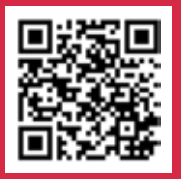

Scan here for support material such as additional languages, customer support, compatible apps, hubs and products.

Scannen Sie hier für Supportmaterial wie zusätzliche Sprachen, Kundensupport, kompatible Apps, Hubs und Produkte.

Her kan du søke etter støttemateriell som flere språk, kundestøtte, kompatible apper, hubber og produkter.

Skannaa tästä tukimateriaali, kuten ylimääräiset kielet, asiakastuki, yhteensopivat sovellukset, alustat ja tuotteet.

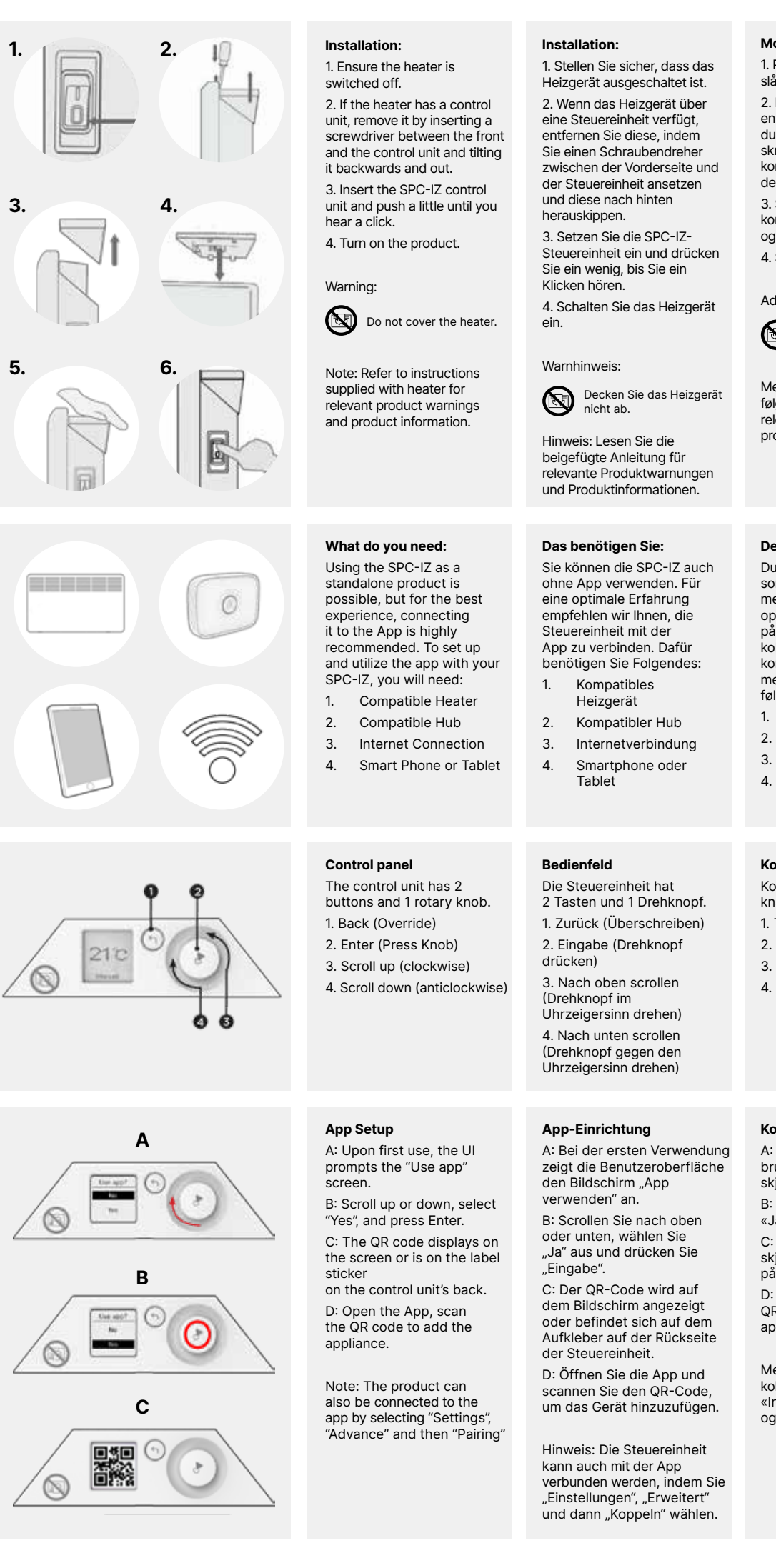

# Montering:

Advarsel:

1. Pass på at panelovnen er slått av.

2. Hvis panelovnen har en kontrollenhet, fjerner du den ved å sette inn en skrutrekker mellom fronten og kontrollenheten og vippe den bakover og ut. 3. Sett inn SPC-IZkontrollenheten og trykk litt til du hører et klikk. 4. Slå på ovnen.

Panelovnen må ikke dekkes til.

Merk: Se instruksionene som

relevante produktadvarsler og

følger med panelovnen for

produktinformasion.

Dette trenger du:

Du kan fint bruke SPC-IZ

men for en best mulig

opplevelse anbefaler vi

på det sterkeste at du

kobler den til appen. For å

med SPC-IZ, trenger du

følgende:

1.

3.

4.

konfigurere og bruke appen

Kompatibel hub

Internett-tilkobling

Smarttelefon eller

nettbrett

Kontrollenheten har to

1. Tilbake (overstyring)

3. Rull opp (med klokken)

4. Rull ned (mot klokken)

Konfigurering av appen

Kontrollpanel

Kompatibelt Panelovn

som et frittstående produkt,

kunnes kuulet napsahduksen. 4. Kytke lämmitin päälle.

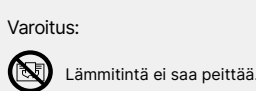

Huomio: Lue lämmittimen mukana olevista ohieista asianmukaiset varoitukset ia tuotetiedot

Tarvitsemasi asiat: SPC-IZ-ohjausyksikön käyttö itsenäisenä tuotteena on mahdollista, mutta parhaan kokemuksen takaamiseksi suosittelemme sen yhdistämistä sovellukseen. Åsentaaksesi ja käyttääksesi sovellusta SPC-IZohjausyksikön kanssa, tarvitset:

- 1. vhteensopivan
- internetyhteyden 3
- 4. älypuhelimen tai tabletin

## Ohjauspaneeli

Ohjauspaneelissa on knapper og én dreiebryter. 2 painiketta ja 1 pyörivä nuppi 1. Taaksepäin (ohita) 2. Enter (trykk på knappen) 2. Enter (paina nuppia)

3. Selaa ylöspäin (myötäpäivään) 4. Selaa alaspäir (vastapäivään)

### Sovelluksen asennus

A. Ensimmäisen

A: Ved første bruk viser brukerarensesnittet skjermbildet «Bruk app». B: Rull opp eller ned, velg

«Ja», og trykk Enter C: QR-koden vises på skjermen eller på etiketten på kontrollenhetens bakside.

D: Åpne appen og skann QR-koden for å legge til apparatet.

Merk: Produktet kan også kobles til appen ved å velge «Innstillinger», «Avansert» og deretter «Paring»

Huomio: Tuote voidaan myös yhdistää sovellukseen valitsemalla "Asetukset", "Siirry eteenpäin" ja sitten "Muodosta pariliitos".

käyttöjäriestelmään tulee näkyviin "Käytä sovellusta" -ruutu. B: Selaa ylös- tai alaspäin, valitse "Kyllä" ja paina Enter. C: QR-koodi näkyy ruudulla tai ohjausyksikön takana

olevassa merkintätarrassa. D: Avaa sovellus ja skannaa QR-koodi lisätäksesi laitteen.

Asennus:

### kytketty pois päältä. 2. Mikäli lämmittimessä on ohiausvksikkö, poista se asettamalla talttapää ruuvimeisseli etuosan ia ohiausyksikön väliin ia taivuttamalla sitä taakse- ja ulospäin

# 1. Varmista, että lämmitin on

3. Aseta SPC-IZ-ohjausyksikkö paikoilleen ja paina sitä hieman.

2. yhteensopivan HUBin

käytön yhteydessä

### Installation

1. Sørg for, at varmeapparatet er slukket.

2. Hvis varmeapparatet har en betjeningsenhed, så fjern den ved at indsætte en skruetrækker mellem fronten og kontrolenheden og så vippe den baglæns og ud. 3. Sæt SPC-IZ

betjeningsenhed i og tryk lidt ned, indtil du hører et klik. 4. Tænd for produktet.

Advarsel:

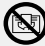

Tildæk ikke varmeapparatet

Bemærk: Se instruktioner, der følger med varmeapparatet for relevante produktadvarsler og produktoplysninger.

## Hvad du har brug for:

Brug af SPC-IZ som et selvstændiat produkt er muligt, men for den bedste oplevelse anbefales det stærkt at forbinde det til appen. For at indstille og bruge appen med din SPC-IZ har du brug for:

> Kompatibelt varmeapparat

1.

- 2. Kompatibel hub
- 3. Internetforbindelse
- 4. Smartphone eller tablet

### Betjeningspanel

Betjeningsenheden har 2 knapper og 1 drejeknap. 1. Tilbage (Spring over) 2. Indtast (Tryk på drejeknap) 3. Rul op (med uret)

4. Rul ned (mod uret)

### App-opsætning

A: Ved første brug beder brugergrænsefladen om at bruge skærmen "Brug app". B: Rul op eller ned, vælg "Ja", og tryk på Enter.

C: QR-kode vises på skærmen eller er på etiketten på betieningsenhedens bagside. D: Åbn App, og skan QRkoden for at tilføie apparatet

Bemærk: Produktet kan også forbindes til appen ved at vælge "Indstillinger". "Videre" og derefter "Parring"

### Installation.

1. Se till att elradiatorn är avstängd.

2. Om elradiatorn har en termostatmodul tar du bort den genom att sätta in en skruvmejsel mellan fronten och termostatmodulen och luta den bakåt och utåt.

3. Sätt i termostatmodulen SPC-IZ och tryck lite tills du hör ett klick.

4. Slå på produkten.

### Varning:

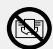

Täck inte över elradiatorn

Obs! Se bruksanvisningen som medföljer elradiatorn för relevanta produktvarningar och produktinformation.

### Vad du behöver:

Det är möjligt att använda SPC-IZ som en fristående produkt, men för bästa upplevelse rekommenderas det starkt att ansluta den till appen. För att konfigurera och använda appen med din SPC-IZ, behöver du:

- Kompatibel elradiator 1.
- Kompatibel hub 2.
- Internetanslutning 3.
- Smartphone eller 4. surfplatta

### Kontrollpanel

Termostatmodulen har 2 knappar och 1 vridbar knopp.

- 1. Tillbaka (Överstyrning)
- 2. Enter (Tryck på knoppen)
- 3. Bläddra uppåt (medurs)
- 4. Bläddra nedåt (moturs)

### Konfiguration av app

A: Vid första användningen visar användargränssnittet skärmen "Använd app". B: Bläddra uppåt eller nedåt,

välj "Ja" och tryck på Enter. C: QR-koden visas på skärmen eller finns på etiketten på termostatmodulens baksida

D: Öppna appen, skanna din QR-kod för att lägga till apparaten.

Obs: Produkten kan också anslutas till appen genom att välja "Inställningar", "Avancerat" och sedan "Koppling"

| $a \rightarrow 22 \qquad b \\ Mo  14:23 \qquad b \\ B \\ B \\ B \\ C \\ C \\ C \\ C \\ C \\ C \\ C$                                                                                                    | <ul> <li>Main Screen</li> <li>A: Display the set temperature.</li> <li>B: Icon showing current mode: <ul> <li>Comfort</li> <li>Eco</li> <li>Frost</li> <li>Off/Standby</li> </ul> </li> <li>C: Active mode: <ul> <li>Timer</li> <li>Continuous heat</li> </ul> </li> <li>D: Thermometer bar showing the measured temperature.</li> <li>E: Cursor corresponding to set temperature.</li> </ul>                                                                                                    | Hauptbildschirm<br>A: Anzeige der eingestellten Temperatur.<br>B: Symbol für den aktuellen Modus:<br>Komfort<br>Eco<br>Frost<br>Aus/Standby<br>C: Aktiver Modus:<br>Wochenprogramm<br>Manueller Betrieb<br>D: Thermometerbalken mit Anzeige der<br>gemessenen Temperatur.<br>E: Pfeil entsprechend der eingestellten<br>Soll-Temperatur.                                                                                                    | Hovedskjerm<br>A: Viser den innstilte temperaturen.<br>B: Ikon som viser gjeldende modus:<br>Komfort<br>Øko<br>Frost<br>Av/standby<br>C: Aktiv modus:<br>Timer<br>Kontinuerlige varme<br>D: Termometerbar som viser målt temperatur.<br>E: Markør som tilsvarer innstilt temperatur.                                                                                                    | <ul> <li>Päänäyttö</li> <li>A: Näyttää lämpötilan.</li> <li>B: Kuvake näyttää senhetkisen tilan: <ul> <li>Mukavuus</li> <li>Säästö</li> <li>Pakkasvahti</li> <li>Pois päältä / valmiustila</li> </ul> </li> <li>C: Aktiivinen tila: <ul> <li>Ajastin</li> <li>Yhtäjaksoinen lämpötila</li> </ul> </li> <li>D: Lämpömittarin palkki näyttää mitatun lämpötilan.</li> <li>E: Määritettyä lämpötilaa vastaava kursori.</li> </ul>                                                                                                    | Hovedskærm<br>A: Vis den inde<br>B: Ikon, der vis<br>Komfort<br>Eco<br>Frost<br>Slukket/S<br>C: Aktiv tilstan<br>C: Aktiv tilstan<br>C: Aktiv tilstan<br>D: Termometer<br>temperatur.<br>E: Cursor svan<br>temperatur. |
|----------------------------------------------------------------------------------------------------|----------------------------------------------------------------------------------------------------|----------------------------------------------------------------------------------------------------|----------------------------------------------------------------------------------------------------|----------------------------------------------------------------------------------------------------|----------------------------------------------------------------------------------------------------|
| A mo 14:23     A mo 14:23                                                                                                    | Override current mode<br>Pressing the Back button toggles the<br>thermostat mode between Comfort and Eco,<br>with the override lasting until the next change<br>in the weekly program.<br>Press the Back button again to manually stop<br>the override.<br>If the current mode is Away or Off/Standby,<br>pressing the override button switches the<br>mode to Comfort.                                                                                                    | Aktuellen Modus überschreiben<br>Durch Drücken der Taste "Zurück" schalten<br>Sie den Modus zwischen Komfort und Eco um,<br>wobei die Überschreibung bis zur nächsten<br>Änderung des Wochenprogramms anhält.<br>Drücken Sie erneut die Taste "Zurück", um die<br>Überschreibung manuell zu beenden.<br>Wenn der aktuelle Modus "Abwesend" oder<br>"Aus/Standby" ist, schaltet das Drücken der<br>Taste "Zurück" den Modus auf Komfort um.                                                                                                    | Overstyre gjeldende modus<br>Ved å trykke på tilbake-knappen veksler<br>termostatmodusen mellom Komfort og<br>Øko. Overstyringen varer til neste endring i<br>ukeprogrammet.<br>Trykk på Tilbake-knappen igjen for å stoppe<br>overstyringen manuelt.<br>Hvis gjeldende modus er Borte eller Av/<br>Standby, bytter du modus til Komfort ved å<br>trykke på overstyringsknappen.                                                                                                    | <b>Nykyisen tilan ohitus</b><br>Napsauttamalla Taaksepäin-painiketta voit<br>vaihtaa termostaattia Comfort- ja Eco-<br>tilojen välillä. Ohitus kestää viikko-ohjelman<br>seuraavaan vaihtumiseen saakka.<br>Napsauta Taaksepäin-painiketta uudelleen<br>keskeyttääksesi tilan ohituksen manuaalisesti.<br>Mikäli nykyinen tila on Pois päältä / valmiustila,<br>ohituspainikkeella voit vaihtaa Mukavuus-tilaan.                                                                                                    | Spring nuvære<br>Ved tryk på tilb<br>termostattilsta<br>overspring vare<br>ugentlige prog<br>Tryk på knapp<br>standse oversp<br>Hvis tilstand er<br>så vil tryk på o<br>Komfort.                                       |
| Ro 14:23<br>Ro 14:23<br>Ro 14:23<br>Refer<br>Setting:<br>Free Program<br>Setting:<br>Free Program<br>Setting:<br>Setting:<br>S | Local weekly program<br>The controller can be programmed with a<br>local weekly schedule to save energy during<br>periods when you're asleep or away. A<br>schedule tailored to your routine will conserve<br>energy without compromising comfort. When<br>connected to a hub, the local weekly timer is<br>deactivated. The thermostat will then follow<br>the program set through the app.                                                                                                    | Lokales Wochenprogramm<br>Die Steuerung kann mit einem lokalen<br>Wochenprogramm programmiert werden,<br>um Energie zu sparen, wenn Sie schlafen<br>oder abwesend sind. Ein auf Ihre Routine<br>zugeschnittener Zeitplan spart Energie, ohne<br>den Komfort zu beeinträchtigen. Wenn Sie<br>mit einem Hub verbunden sind, ist das lokale<br>Wochenprogramm deaktiviert. Der Thermostat<br>folgt dann dem über die App eingestellten<br>Programm.                                                                                                    | Lokalt ukeprogram<br>Kontrolleren kan programmeres med en lokal<br>ukentlig tidsplan for å spare energi når du<br>sover eller er borte. En tidsplan skreddersydd<br>til rutinene dine vil spare energi, uten at det<br>går på bekostning av komforten. Når den<br>er koblet til en hub, er den lokale ukentlige<br>tidtakeren deaktivert. Termostaten vil deretter<br>følge programmet som er stilt inn gjennom<br>appen.                                                                                                    | Paikallinen viikko-ohjelma<br>Ohjausyksiköllä voi ohjelmoida viikko-<br>ohjelman paikallisesti säästääkseen energiaa<br>ajanjaksoina, joina nukut tai olet poissa<br>paikalta. Rutiineihisi räätälöity ohjelma säästää<br>energiaa mukavuudesta tinkimättä. Hubiin<br>yhdistettynä paikallinen viikkoajastin on<br>pois päältä. Termostaatti noudattaa silloin<br>sovelluksen kautta määritettyä ohjelmaa.                                                                                                    | Lokalt ugentlig<br>Kontrolenhede<br>lokal ugentlig t<br>i perioder, når<br>tidsplan, der e<br>vil spare energ<br>med komfort. I<br>er den lokale u<br>Termostaten v<br>indstillet genne                                |
| <b>B</b><br><b>B</b><br>Mo 14:23                                                                                                    | Open Window Detection<br>This setting can override any active mode. By<br>enabling Open Window Detection, the heater<br>will automatically reduce the heating output if<br>it senses an open window in the room where<br>it's operating.<br>User can hold Back Button for 10 seconds to<br>dismiss the triggered mode.<br>This feature can be disabled in the settings<br>menu.                                                                                                    | Fenster-Offen-Erkennung<br>Diese Einstellung kann jeden aktiven Modus<br>außer Kraft setzen. Wenn Sie die Fenster-Offen-<br>Erkennung aktivieren, reduziert das Heizgerät<br>automatisch die Heizleistung, wenn es ein offenes<br>Fenster im Raum erkennt, in dem es betrieben wird.<br>Der Benutzer kann die Taste "Zurück"<br>10 Sekunden lang gedrückt halten, um den<br>ausgelösten Modus zu verlassen.<br>Diese Funktion kann im Einstellungsmenü<br>deaktiviert werden.                                                                                                    | <b>Gjenkjenning av åpent vindu</b><br>Denne innstillingen kan overstyre enhver aktiv<br>modus. Ved å aktivere Gjenkjenning av åpent<br>vindu, vil Panelovnen automatisk redusere<br>varmeeffekten hvis det registrerer et åpent<br>vindu i rommet den brukes i.<br>Brukeren kan holde inne tilbake-knappen i<br>10 sekunder for å avvise den utløste modusen.<br>Denne funksjonen kan deaktiveres i<br>innstillingsmenyen.                                                                                                    | Avoinna olevan ikkunan havaitseminen<br>Tämä asetus voi ohittaa aktiivisen tilan huoneen<br>ikkunan ollessa auki. Lämmitin pienentää<br>automaattisesti lämpötilaa kun lämmitin päällä<br>ollessaan havaitsee auki olevan ikkunan.<br>Käyttäjä voi pitää Taaksepäin-painiketta pohjassa<br>10 sekunnin ajan poistuakseen aktivoidusta tilasta.<br>Tämä ominaisuus voidaan poistaa käytöstä<br>asetusvalikosta.                                                                                                    | Detektering af<br>Denne indstillin<br>tilstand over. V<br>vil varmeappar<br>varmeprodukti<br>vindue i det ru<br>Brugeren kan h<br>sekunder for at<br>Denne funktion<br>i indstillingsmer                               |
| <b>G</b><br><b>30</b><br>Mo 14:23                                                                                                    | Adaptive Start<br>The control unit has an adaptive function that<br>allows it to learn when it needs to start heating<br>to reach the set temperature at the start of the<br>'Heating On' period. This feature is only available<br>when using with local weekly program.<br>This feature can be disabled in the settings<br>menu.                                                                                                    | Adaptiver Heizbeginn<br>Diese Funktion passt den Wochenprogramm<br>Betrieb an. Es wird der Wärmebedarf des<br>Raumes analysiert, um diesen effizient<br>vorzuheizen und die Zieltemperatur genau zu<br>Beginn der "Heizperiode" zu erreichen.<br>Diese Funktion kann im Einstellungsmenü<br>deaktiviert werden.                                                                                                    | Tilpassbar start<br>Kontrollenheten har en adaptiv funksjon, som<br>gjør at den kan lære når den trenger å starte<br>oppvarming for å nå den innstilte temperaturen<br>ved starten av «Oppvarming på»-perioden.<br>Denne funksjonen er bare tilgjengelig når den<br>brukes med lokalt ukeprogram.<br>Denne funksjonen kan deaktiveres i<br>innstillingsmenyen.                                                                                                    | Mukautettu käynnistys<br>Ohjausyksikössä on mukautuva toiminto,<br>jonka ansiosta se oppii, milloin lämmitys täytyy<br>aloittaa tietyn lämpötilan saavuttamiseksi<br>"Lämmitys päällä" –jakson alussa. Tämä<br>toiminto on saatavilla vain paikallisen<br>viikko-ohjelman ollessa käytössä.<br>Tämä ominaisuus voidaan poistaa käytöstä<br>asetusvalikosta.                                                                                                    | Adaptiv start<br>Betjeningsenhe<br>gør det muligt a<br>at varme for at<br>ved starten af p<br>funktion er kun<br>med et lokalt up<br>Denne funktior<br>indstillingsmen                                                 |
| SPC-IZ<br>Source Strope Limited, Airport Road,<br>Joghran, Co. Dublin K67 VEV8<br>Sien Dimplex Europe Limited, Airport Road,<br>Joghran, Co. Dublin K67 VEV8<br>Sien Dimplex UK Ltd, Milbrook House,<br>Brange Drive, Hedge End, Southampton,<br>SW V: XX<br>SW V: XX                                  | Installation Warning<br>(EN) If the product is installed in public spaces, remove<br>the QR code to prevent unauthorized access and store<br>it in a safe location. Do not remove the rating label<br>or service information, as they may be required for<br>service calls.<br>Warnhinweis zur Installation<br>(DE) Wenn das Heizgerät in öffentlichen Räumen<br>aufgestellt wird, entfernen Sie den QR-Code, um<br>unbefugten Zugriff zu verhindern, und bewahren Sie<br>ihn an einem sicheren Ort auf. Entfernen Sie nicht das<br>Typenschild oder die Serviceinformationen, da diese für<br>Serviceeinsätze benötigt werden könnten.<br>Monteringsadvarsel<br>(NO) Hvis produktet er montert på offentlice steder. | Asennukseen liittyvät varoitukset<br>(FI) Mikäli tuote asennetaan julkisiin tiloihin, poista<br>QR-koodi estääksesi luvattoman pääsyn ja säilytä<br>sitä turvallisessa paikassa. Luokitusmerkintää tai<br>huolto-ohjeita ei saa poistaa, sillä ne voivat olla tarpeen<br>huoltopuheluiden aikana.<br>Installationsadvarsel<br>(DK) Hvis produktet er installeret i offentlige lokaler, så<br>fjern QR-kode for at forhindre uautoriseret adgang og<br>gemme den på et sikkert sted. Fjern ikke typeskiltet<br>eller serviceoplysningerne, da de kan være nødvendige<br>for at foretage serviceopkald.<br>Installationsvarning<br>(SE) Om produkten installeras på offentliga platser<br>ska QR-koden tas bort för att förhindra obehörin | Maintainence<br>(EN) Before cleaning, disconnect the heater from the<br>electrical supply and let it cool. Clean the exterior by<br>wiping it with a soft, dry cloth. Avoid abrasive cleaning<br>powders or furniture polish, as they may damage the<br>surface finish.<br>Wartung<br>(DE) Trennen Sie das Heizgerät vor der Reinigung<br>von der Stromversorgung und lassen Sie es abkühlen.<br>Wischen Sie die Außenseite mit einem weichen,<br>trockenen Tuch ab. Vermeiden Sie Scheuermittel oder<br>Möbelpolitur, da diese die Oberfläche beschädigen<br>können.<br>Vedlikehold<br>(NO) Før rengiøring. Slå av ovnen og la den kiøles | Huolto<br>(FI) Kytke lämmitin irti sähkövirtalähteestä ennen<br>puhdistusta ja anna sen jäähtyä. Puhdista ulkopuoli<br>pyyhkimällä se pehmeällä ja kuivalla kankaalla.<br>Vältä hankaavia puhdistusjauheita tai huonekalujen<br>kiillotusaineita, sillä niiden käyttö voi vaurioittaa<br>pintakäsittelyä.<br>Vedligeholdelse<br>(DK) Før rengøring skal du afbryde varmeapparatet fra<br>elforsyningen og lade den afkøle. Rengør ydersiden<br>ved at tørre den af med en blød, tør klud. Undgå<br>skurepulver eller møbelpolitur, da det kan ødelægge<br>overfladebelægningen.<br>Underhåll<br>(SE) Kopola bort elradiatorn från elförsöriningen innan | (EN<br>the<br>(DE<br>Nut<br>rec<br>(NC<br>pro<br>(F1)<br>pää<br>(DF<br>lev<br>via<br>(SE<br>må                                                                                                    |

(NO) Hvis produktet er montert på offentlige steder, må du fjerne QR-koden for å hindre uautorisert tilgang og lagre detpå et sikkert sted. Ikke fjern klassifiseringsetiketten eller serviceinformasjonen, da de kan være nødvendige under servicebesøk. (SE) Om produkten installeras på offentliga platser ska QR-koden tas bort för att förhindra obehörig åtkomst och förvaras på en säker plats. Ta inte bort klassificeringsetiketten eller serviceinformationen, eftersom de kan behövas för servicesamtal.

**(NO)** Før rengjøring, Slå av ovnen og la den kjøles ned. Rengjør utsiden med en myk, tørr klut. Ikke bruk skurende rengjøringspulver eller møbelpuss, da dette kan skade overflaten.

rengöringen och låt den svalna. Rengör utsidan genom

slipande rengöringspulver eller möbelpolish, eftersom

att torka av den med en mjuk, torr trasa. Undvik

de kan skada vtfinheten.

stillede temperatur. ser aktuel tilstand:

Standby id:

nde varme r-bjælke, der viser den målte

ende til den indstillede

### ende tilstand over

bage-knappen skifter

ind mellem Komfort og Eco, og er indtil den næste ændring i det iram.

ben tilbage igen for manuelt at pring.

r væk eller slukket/på standby, verspringsknap skifte tilstand til

### gt program

en kan programmeres med en tidsplan for at spare energi du sover eller er væk. En er skræddersyet til din rutine, gi uden at gå på kompromis Når den er tilsluttet til et hub, ugentlige timer deaktiveret. il derefter følge programmet em appen.

### åbent vindue

ng vil springe enhver aktiv /ed detektering af åbent vindue ratet automatisk reducere ionen, hvis den sanser et åbent m, hvor den fungerer.

olde på Tilbage-knappen i 10 : springe over den udløste tilstand. n kan deaktiveres

nuen.

ed har en adaptiv funktion, der at lære, hvornår den skal begynde nå den indstillede temperatur perioden for 'Opvarmning' Denne tilgængelig, når du bruger den gentligt program.

n kan deaktiveres i uen.

**d)** At the end of its service life, a product must be recycled.

E) Am Ende seiner

tzungsdauer muss das Produkt sycelt werden.

**O)** Ved slutten av levetiden må oduktet resirkuleres.

) Tuote pitää kierrättää käyttöiän ättyessä.

**K)** Ved afslutningen af dets vetid, skal produktet bortskaffes a genanvendelse.

**(SE)** Vid slutet av sin livslängd måste produkten återvinnas.

### Huvudskärm

A: Visa inställd temperatur.

B: Ikon som visar aktuellt läge:

- Komfort
- 🕽 Spar
- 🔆 Frost
- 🛇 Av/Viloläge

C: Aktivt läge:

- 造 Veckoprogram
- 💭 Kontinuerlig värme

D: Termometerstapel som visar den uppmätta

temperaturen.

E: Markören motsvarar inställd temperatur.

### Överstyrning av aktuellt läge

Genom att trycka på knappen Tillbaka växlar du termostatläget mellan Komfort och Spar och överstyrningen varar tills nästa ändring i veckoprogrammet.

Tryck på knappen Tillbaka igen för att manuellt stoppa överstyrningen.

Om aktuellt läge är Borta eller Av/Viloläge ändras läget till Komfort genom att trycka på överstyrningsknappen.

### Lokalt veckoprogram

Styrenheten kan programmeras med ett lokalt veckoschema för att spara energi under perioder när du sover eller är borta. Ett schema som är anpassat till din rutin sparar energi utan att kompromissa med komforten. När den är ansluten till en hubb är den lokala veckotimern inaktiverad. Termostaten följer sedan programmet som ställts in via appen.

### Detektering av öppet fönster

Den här inställningen kan överstyra ett aktivt läge. Genom att aktivera Detektering av öppet fönster minskar elradiatorn automatiskt värmeeffekten om den känner av ett öppet fönster i rummet där den arbetar.

Användaren kan hålla in knappen Tillbaka i 10 sekunder för att avvisa utlöst läge. Denna funktion kan inaktiveras i inställningsmenyn.

### Adaptiv start

Termostatmodulen har en adaptiv funktion som gör att den kan lära sig när den behöver starta uppvärmning för att nå den inställda temperaturen i början av "Uppvärmning på"perioden. Denna funktion är endast tillgänglig när den används med lokalt veckoprogram. Denna funktion kan inaktiveras i inställningsmenyn.

| Technical Data |                                                                     |                   |  |  |  |
|----------------|---------------------------------------------------------------------|-------------------|--|--|--|
| (EN)           | Frequency Band:<br>RF Output Power (Max):                           | 2.4GHz<br>10dBm   |  |  |  |
| Techi<br>(DE)  | <b>hische Daten</b><br>Frequenzband:<br>RF-Ausgangsleistung (max.): | 2,4 GHz<br>10 dBm |  |  |  |
| Tekni<br>(NO)  | <b>ske data</b><br>Frekvensbånd:<br>RF utgangseffekt (maks):        | 2,4 GHz<br>10 dBm |  |  |  |
| Tekni<br>(FI)  | <b>set tiedot</b><br>Taajuusalue:<br>RF-lähtöteho (maks.):          | 2,4 GHz<br>10 dBm |  |  |  |
| Tekni<br>(DK)  | <b>ske data</b><br>Frekvensbånd:<br>RF udgangseffekt (Max):         | 2,4GHz<br>10 dBm  |  |  |  |
| Tekni<br>(SE)  | <b>ska data</b><br>Frekvensband:<br>RF uteffekt (Max):              | 2,4 GHz<br>10 dBm |  |  |  |